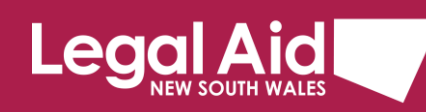

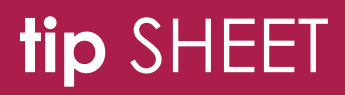

# Multi-factor authentication for WDVCAP Database

## An added layer of security to keep our data safe

Legal Aid NSW is using multi-factor authentication (MFA) to help ensure the security of our data and client information.

To log into the WDVCAP Database you'll need to type in a One Time Passcode after entering your username and password.

# Logging in with MFA

- 1. Open the WDVCAP Database.
- 2. Enter your username and password and click Login as usual.

A message tells you that a One Time Passcode (OTP) has been sent to your phone.

| One Time Passcode (OTP) has been sent to your nominated mobile number. Please enter the OTP in the box below and click Verify OTP. |                                                                                                    |
|----------------------------------------------------------------------------------------------------|----------------------------------------------------------------------------------------------------|
| <b>3.</b> Check SMS on your phone for the code.                                                                                    | <ul> <li>+61 409 049 142</li> <li>Your security code is 934317.</li> </ul>                               |
| <ol> <li>Enter the passcode into the OTP box.</li> <li>Click Verify OTP.</li> </ol>                                                | Username: st i@legalaid<br>Password:<br>One Time 934317<br>Passcode<br>(OTP)<br>Verify OTP<br>Resend OTP |

You'll be logged in and taken to the WDVCAS home page as usual.

#### Where can I find more information?

For further detail refer to our Multi-factor authentication FAQs.

If you need help contact the Legal Aid NSW Service Desk.

#### Request new passcode

If you've missed the One Time Passcode (OTP) sent by SMS, you can request a new one.

| Username:<br>Password: | sh@legalaid |
|------------------------|-------------|
| One Time<br>Passcode   | Login       |
| (011)                  | Verify OTP  |
|                        | Resend OTP  |

1. Click Resend OTP.

A new code will be sent to your phone.

New One Time Passcode (OTP) has been sent to your nominated mobile number. Please enter the OTP in the box below and click Verify OTP.

- 2. Enter the new code into the OTP box.
- 3. Click Verify OTP.

# Username: s h@legalaid Password: One Time Passcode (OTP) Verify OTP Resend OTP

#### Passcode not received

If you've used Resend OTP but still haven't received your passcode:

- Check whether the settings on your phone are blocking or filtering messages from unknown senders. See these instructions for <u>blocking and unblocking unknown numbers in Android</u> or <u>filtering with</u> <u>iPhones</u>.
- If the SMS has not been blocked or filtered to a spam folder, <u>contact the Legal Aid NSW Service Desk</u> to check that we have the correct phone number recorded for you.

## Incorrect passcode

- If you enter the passcode incorrectly, a message will tell you that the OTP was invalid.
- Try again or request a new passcode by clicking **Resend OTP**.

Invalid OTP entered. Please try again or click Resend OTP to receive a new code.

### Multiple incorrect passcode attempts

- If you enter the passcode incorrectly too many times, you'll be taken back to the login screen.
- Start the process again with your username and password.

| Username: | sh@legalaid |
|-----------|-------------|
| Password: |             |
|           | Login       |

## Verify without entering code

- If you click **Verify OTP** without entering your passcode, a message will tell you that the OTP is required.
- Make sure you enter the passcode, or use **Resend OTP** to request a new one and try again.

| Username:                     | sı in@legalaid                    |
|-------------------------------|-----------------------------------|
| Password:                     |                                   |
| One Time<br>Passcode<br>(OTP) | (One Time Passcode required)      |
|                               | Login<br>Verify OTP<br>Resend OTP |

#### Time out

- If you don't enter the passcode within five minutes, you'll be timed out and returned to the log in page.
- Start the process again and be sure to enter your passcode promptly.

#### Where can I find more information?

For further detail refer to our Multi-factor authentication FAQs.

If you need help contact the Legal Aid NSW Service Desk.